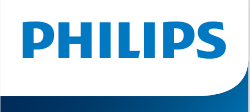

NeoPix 450 Smart

Home Projector

# Manual de utilizare

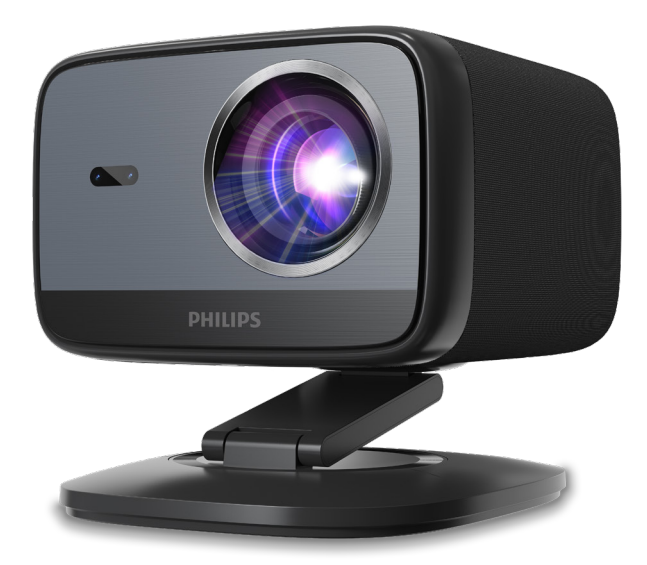

Înregistrați-vă produsul și primiți asistență la www.philips.com/support

## Cuprins

| Introducere3                                                  |
|---------------------------------------------------------------|
| Stimate client3                                               |
| Despre acest manual de utilizare3                             |
| Conținutul cutiei3                                            |
| Centru de asistență clienți3                                  |
| 1 Informații generale de siguranță 4                          |
| Configurarea produsului4                                      |
| Reparații4                                                    |
| Sursă de alimentare5                                          |
| 2 Prezentare generală5                                        |
| Vedere din spate5                                             |
| Vedere frontală6                                              |
| Telecomandă6                                                  |
| 3 Configurare inițială7                                       |
| Instalarea proiectorului7                                     |
| Masă frontală7                                                |
| Tavan frontal7                                                |
| Conectați la sursa de alimentare7                             |
| Pregătiți telecomanda8                                        |
| Pornirea și configurarea proiectorului8                       |
| Configurați Google TV10                                       |
| 4 Folosește Google TV 11                                      |
| Navigați pe Google TV11                                       |
| Configurați Google TV11                                       |
| Utilizați o tastatură/un mouse cu fir11                       |
| Resetare la setările din fabrică a<br>dongle-ului Google TV12 |
| 5 Conectarea la alte dispozitive 12                           |

| Со  | nectarea la un mouse, tastatură          | 10 |
|-----|------------------------------------------|----|
| Co  | nectarea la un dispozitiv de             | 12 |
| rec | lare prin HDMI™                          | 13 |
| Co  | nectarea la un dongle                    | 13 |
| Со  | nectați un dispozitiv de stocare USB     | 13 |
| Со  | nectarea la difuzoare cu fir sau căști   | 14 |
| 6   | Modificarea setărilor                    |    |
|     | proiectorului                            | 14 |
| 7   | Întreținere                              | 16 |
| Cu  | ratenie                                  | 16 |
| Act | ualizare software                        | 16 |
| 8   | Depanare                                 | 17 |
| 9   | Anexe                                    | 19 |
| Da  | te tehnice                               | 19 |
| De  | clarație CE                              | 20 |
| De  | clarație FCC                             | 20 |
| Со  | nformitate cu reglementările din Canada. | 20 |
|     |                                          |    |
| Alt | ă notificare                             | 21 |

## Introducere

## Stimate client

Vă mulțumim pentru achiziționarea acestui proiector.

Sperăm să vă bucurați de acest produs și de numeroasele funcții pe care le oferă!

## Despre acest manual de utilizare

Ghidul de pornire rapidă furnizat împreună cu acest produs vă permite să începeți să utilizați acest produs rapid și ușor. Descrieri detaliate pot fi găsite în următoarele secțiuni ale acestui manual de utilizare.

Citiți cu atenție întregul manual de utilizare. Urmați toate instrucțiunile de siguranță pentru a asigura funcționarea corectă a acestui produs (consultați **Informații generale de siguranță, pagina 4**). Producătorul nu își asumă nicio răspundere dacă aceste instrucțiuni nu sunt respectate.

## Simboluri utilizate

#### Notă

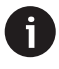

Acest simbol indică sfaturi care vă vor ajuta să utilizați acest produs mai eficient și mai ușor.

#### PERICOL!

#### Pericol de vătămare corporală!

Acest simbol avertizează asupra pericolului de vătămare corporală. Manipularea necorespunzătoare poate cauza vătămări corporale sau deteriorarea.

#### ATENȚIE!

## Deteriorarea produsului sau pierderea datelor!

Acest simbol avertizează asupra deteriorării produsului și a posibilei pierderi de date. Manipularea necorespunzătoare poate cauza deteriorarea.

## Conținutul cutiei

- 1 Proiector NeoPix 450 (NPX450/INT)
- Telecomandă cu 2 baterii AAA
- 3 Ghid de pornire rapidă cu card de garanție
- (4) Cabluri de alimentare CA cu ştechere x 4
- S Adaptor CA

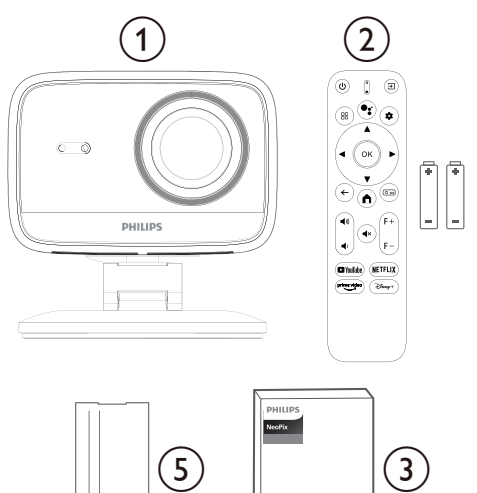

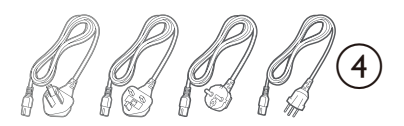

Quick Start

Guide

## Centru de asistență clienți

Pagina de asistență, cardul de garanție și manualele de utilizare pot fi găsite aici:

Web: www.philips.com/support

#### Contacte de asistență:

Telefon internațional: +41 215 391 665

Vă rugăm să întrebați furnizorul dvs. despre costurile apelurilor internaționale!

E-mail: support@philipsprojection.com

Accesați site-urile noastre web cu întrebări frecvente:

https://support.philipsprojection.com https://community.philipsprojection.com

## 1 Informații generale de siguranță

Rețineți toate avertismentele și notele de siguranță indicate. Nu efectuați modificări sau setări care nu sunt descrise în acest manual de utilizare. Operarea incorectă și manipularea necorespunzătoare pot duce la vătămări corporale, deteriorarea produsului sau pierderea datelor.

## Configurarea produsului

Acest produs este destinat exclusiv utilizării în interior. Așezați produsul în siguranță pe o suprafață stabilă și plană. Pentru a evita posibilele vătămări corporale sau deteriorarea produsului în sine, poziționați toate cablurile astfel încât nimeni să nu se împiedice de ele.

Nu utilizați produsul în încăperi umede. Nu atingeți niciodată cablul de alimentare sau conexiunea la rețea cu mâinile ude.

Nu utilizați niciodată produsul imediat după ce l-ați mutat dintr-un loc rece într-unul cald. Când produsul este expus la o astfel de schimbare de temperatură, umezeala se poate condensa pe piesele interne esențiale.

Produsul trebuie să aibă o ventilație suficientă și nu trebuie acoperit. Nu puneți produsul în dulapuri, cutii sau alte incinte închise în timpul utilizării.

Protejați produsul de lumina directă a soarelui, căldură, fluctuații intense de temperatură și umiditate. Nu plasați produsul în apropierea încălzitoarelor sau a aparatelor de aer condiționat. Respectați informațiile privind temperatura din datele tehnice (vezi **Date tehnice, pagina 19**).

Nu permiteți pătrunderea de lichide în produs. Opriți produsul și deconectați-l de la rețeaua electrică dacă au pătruns lichide sau substanțe străine în produs. Solicitați inspecția produsului la un centru de service autorizat.

Manevrați întotdeauna produsul cu grijă. Evitați atingerea lentilei. Nu așezați niciodată obiecte grele sau ascuțite pe produs sau pe cablul de alimentare.

Dacă produsul se încălzește prea tare sau emite fum, opriți-l imediat și deconectați cablul de alimentare. Solicitați verificarea produsului la un centru de service autorizat. Țineți produsul departe de flăcări deschise (de exemplu, lumânări). Risc de explozie cu baterii de tip incorect!

Există risc de explozie dacă se utilizează un tip de baterie greșit.

Nu expuneți bateriile (bateria sau bateriile încorporate) la căldură excesivă, cum ar fi lumina soarelui sau focul deschis.

În următoarele condiții, în interiorul produsului poate apărea un strat de umiditate, care poate duce la defecțiuni:

- dacă produsul este mutat dintr-o zonă rece într-una caldă;
- după ce o cameră rece este încălzită;
- când produsul este plasat într-o cameră umedă.

Procedați după cum urmează pentru a evita acumularea de umiditate:

- Sigilați produsul într-o pungă de plastic înainte de a-l muta într-o altă cameră, pentru a se adapta la condițiile camerei.
- 2 Așteptați una până la două ore înainte de a scoate produsul din punga de plastic.

Nu utilizați și nu depozitați dispozitivul într-un mediu prăfuit. Particulele de praf și alte obiecte străine pot deteriora dispozitivul, ceea ce va anula garanția produsului.

Nu expuneți produsul la vibrații extreme. Acest lucru poate deteriora componentele interne.

Nu permiteți copiilor să manipuleze produsul fără supraveghere. Materialele de ambalare trebuie ținute departe de copii.

Pentru propria siguranță, nu utilizați produsul în timpul furtunilor cu fulgere.

## Reparații

Nu reparați singur produsul. Întreținerea necorespunzătoare poate duce la vătămări corporale sau la deteriorarea produsului. Produsul trebuie reparat de un centru de service autorizat.

Vă rugăm să găsiți detaliile centrelor de service autorizate pe cardul de garanție furnizat împreună cu acest produs.

Nu îndepărtați eticheta de identificare de pe acest produs, deoarece acest lucru va anula garanția.

## Sursă de alimentare

Utilizați doar un adaptor de alimentare certificat pentru acest produs (consultați **Date tehnice**, **pagina 19**). Verificați dacă tensiunea rețelei de alimentare corespunde cu tensiunea rețelei disponibile la locația de instalare. Acest produs este conform cu tipul de tensiune specificat pe produs.

Priza de alimentare trebuie instalată în apropierea produsului și trebuie să fie ușor accesibilă.

#### ATENȚIE!

Folosiți întotdeauna butonul 🕛 pentru a opri proiectorul.

Opriți produsul și deconectați-l de la priză înainte de a curăța suprafața (consultați **Curățarea, pagina 16**). Folosiți o lavetă moale, fără scame. Nu utilizați niciodată agenți de curățare lichizi, gazoși sau ușor inflamabili (spray-uri, abrazivi, produse de lustruit, alcool). Nu permiteți pătrunderea umezelii în interiorul produsului.

#### PERICOL!

Risc de iritație a ochilor!

Acest produs este echipat cu un LED (diodă emiţătoare de lumină) de mare putere, care emite o lumină foarte puternică. Nu priviți direct în lentila proiectorului în timpul funcționării. Acest lucru ar putea provoca iritații sau leziuni oculare.

# 2 Prezentare generală

## Vedere din spate

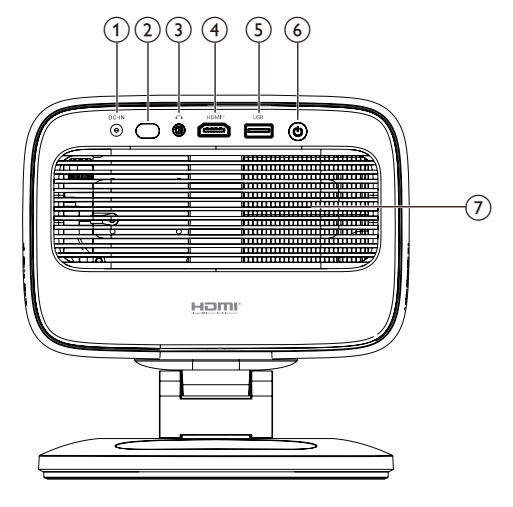

#### 1 INTRARE CC

Conectați la adaptorul CA furnizat.

- ② Senzor IR spate
- 3 **^**

leșire audio de 3,5 mm; conectați la difuzoare externe sau căști.

④ HDMI™

Conectați la un port de ieșire HDMI™ de pe un dispozitiv de redare.

5 USB

Conectați la un dispozitiv de intrare USB, un dispozitiv de stocare USB sau un dongle.

- 6 U
  - Porniți sau opriți proiectorul.
  - Când proiectorul este pornit, LED-ul se aprinde în alb.
  - Când proiectorul este în modul standby, LED-ul se aprinde în roşu.
- ⑦ Gură de aerisire

## Vedere frontală

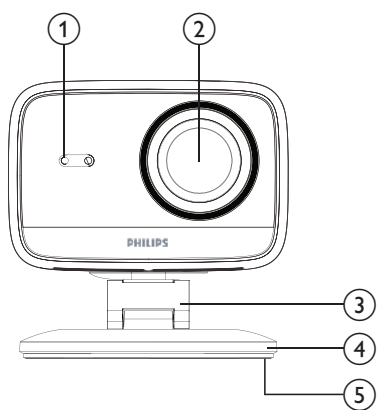

- Senzor de corecție automată a distorsiunii trapezoidale și focalizare automată
- 2 Lentilă de proiecție
- 3 Suport reglabil
- ④ Bază
- **5** Suport pentru picioare

## Telecomandă

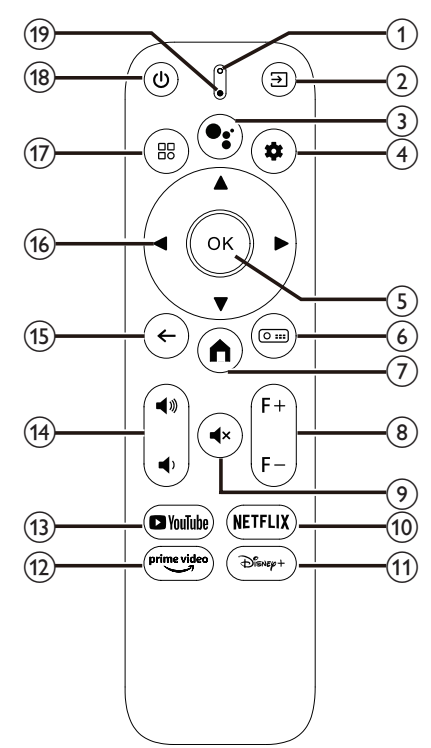

#### ① Indicator LED

Se aprinde când apăsați un buton de pe telecomandă.

#### ② ∋

Afișează toate sursele de intrare și vă permite să comutați la o altă sursă de intrare.

#### ₃ •;

Accesează comanda vocală sau funcția de căutare (Asistent Google).

#### 4 🏚

Deschide sau închide meniul de setări al proiectorului.

5 OK

Confirmă o selecție.

6 0 ....

Deschide submeniul Setări de proiecție al proiectorului.

#### 7

Accesează ecranul de pornire al Google TV.

8 F+/F-

Reglează manual focalizarea imaginii (claritate).

⑨ **◀**×

Activează sau dezactivează sunetul difuzoarelor.

10 NETFLIX

- (1) **Disney+** Deschide aplicația Disney+.
- (12) prime video
  - Deschide aplicația Prime Video.
- (13) YouTube Deschide aplicația YouTube.
- (14) ◀))/◀)

Mărește sau reduce volumul.

15 ←

Revine la ecranul anterior.

- Butoane de navigare (Sus, Jos, Stânga, Dreapta)
  - Navighează printre elementele de pe ecran.
  - Apăsaţi ▲/▼ sau ◀/▶ pentru a modifica valoarea setării curente.

17 🗄

Deschide sau închide meniul de setări al proiectorului.

18 也

- Porniţi proiectorul când este oprit.
- Când proiectorul este pornit, vă permite să alegeţi să opriţi proiectorul, să reporniţi proiectorul sau să opriţi ecranul.
- (19) Microfon

Deschide aplicația Netflix.

## 3 Configurare inițială

#### Notă

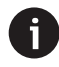

Asigurați-vă că toate dispozitivele sunt deconectate de la sursa de alimentare înainte de a stabili sau modifica orice conexiune.

## Instalarea proiectorului

Puteți instala proiectorul în patru moduri diferite. Urmați instrucțiunile de mai jos pentru a instala corect proiectorul.

## Masă frontală

 Aşezaţi proiectorul pe o suprafaţă plană, cum ar fi o masă, în faţa suprafeţei de proiecţie. Aceasta este cea mai obişnuită modalitate de a poziţiona proiectorul pentru o configurare rapidă şi portabilitate.

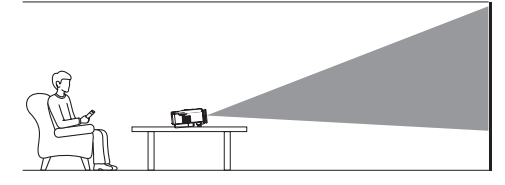

2 Dacă direcția de proiecție este incorectă, deschideți submeniul Setări de proiecție al proiectorului apăsând O III pe telecomandă. Apoi selectați Projector Projection > Front Table.

## Tavan frontal

 Montaţi proiectorul pe tavan cu faţa în sus în faţa ecranului de proiecţie. Este necesar un suport pentru proiector pentru a monta proiectorul pe tavan.

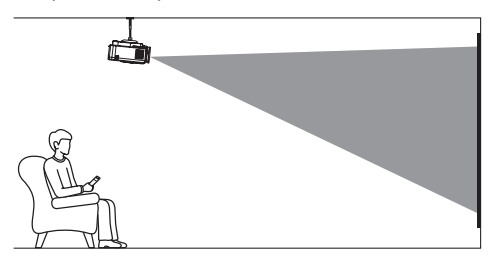

2 Dacă direcția de proiecție este incorectă, deschideți submeniul Setări de proiecție al proiectorului apăsând (<u>)</u> et elecomandă. Apoi selectați Projector Projection > Front Ceiling.

## Masă spate

 Aşezaţi proiectorul pe o masă în spatele ecranului de proiecţie. Este necesar un ecran special de proiecţie spate.

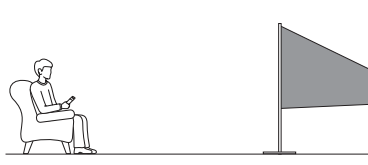

2 Dacă direcția de proiecție este incorectă, deschideți submeniul Setări de proiecție al proiectorului apăsând O e pe telecomandă. Apoi selectați Projector Projection > Rear Table.

#### Tavan spate

1 Montați proiectorul pe tavan cu susul în sus, în spatele ecranului de proiecție. Pentru a monta proiectorul pe tavan, în spatele ecranului, este necesar un suport pentru proiector şi un ecran special de proiecție spate.

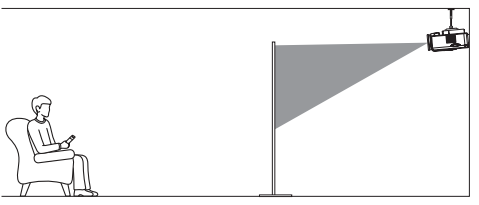

2 Dacă direcția de proiecție este incorectă, deschideți submeniul Setări de proiecție al proiectorului apăsând O III pe telecomandă. Apoi selectați Projector Projection > Rear Ceiling.

## Conectați la sursa de alimentare

#### ATENȚIE!

Folosiți întotdeauna butonul 🕛 pentru a porni și opri proiectorul.

- 1 Selectați un cablu de alimentare furnizat cu ştecherul corect (AUS/EU/UK/US).
- 2 Conectați cablul de alimentare la adaptorul CA.
- 3 Conectați adaptorul CA la mufa de alimentare CC din spatele proiectorului.
- 4 Conectați cablul de alimentare la o priză electrică.
  - LED-ul de alimentare de pe proiector se aprinde în roșu.

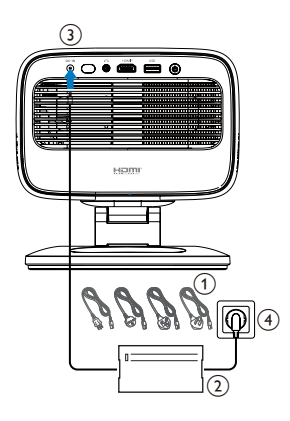

## Pregătiți telecomanda

#### **ATENȚIE!**

Utilizarea necorespunzătoare a bateriilor poate duce la supraîncălzire, explozie, risc de incendiu și vătămări corporale. Bateriile care curg pot deteriora telecomanda.

Nu expuneți niciodată telecomanda la lumina directă a soarelui.

Evitați deformarea, demontarea sau încărcarea bateriilor.

Evitați expunerea la foc deschis și apă.

Înlocuiți imediat bateriile goale.

Scoateți bateriile din telecomandă dacă nu le utilizați pentru perioade lungi de timp.

- 1 Deschideți compartimentul bateriilor.
- 2 Introduceți bateriile furnizate (tip AAA) respectând polaritatea corectă (+/-).
- 3 Închideți compartimentul bateriilor.

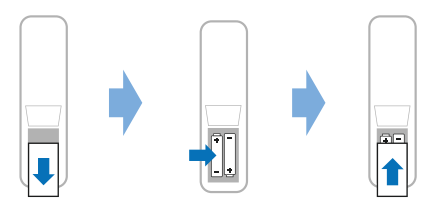

Când utilizați o telecomandă cu semnale infraroșii, îndreptați telecomanda spre senzorul IR de pe proiector și asigurați-vă că nu există niciun obstacol între telecomandă și senzorul IR.

## Pornirea și configurarea proiectorului

### Pornirea/oprirea proiectorului

 Pentru a porni proiectorul, apăsaţi () pe proiector/telecomandă. LED-ul de alimentare al proiectorului se aprinde din roşu în alb.

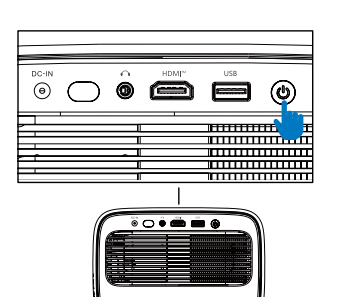

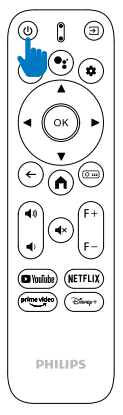

- Pentru a opri proiectorul, apăsați () de pe proiector/telecomandă de două ori. Proiectorul intră în modul standby, iar LED-ul său de alimentare se aprinde din alb în roşu. Sfat: Dacă apăsați () de pe proiector/telecomandă o dată, proiectorul se va opri în 10 secunde, cu excepția cazului în care anulați operațiunea.
- Pentru a opri ecranul şi a lăsa proiectorul pornit, apăsaţi () de pe proiector/telecomandă şi apoi selectaţi *Ecran oprit*.
- Pentru a opri complet proiectorul, deconectați cablul de alimentare de la priza electrică.

## Reglarea focalizării imaginii

Proiectorul ajustează automat focalizarea imaginii (claritatea) de fiecare dată când pornește sau detectează o modificare a poziției sau unghiului său.

De asemenea, puteți regla manual focalizarea apăsând **F+** sau **F-** de pe telecomandă.

### Reglarea dimensiunii ecranului

Dimensiunea ecranului de proiecție (sau dimensiunea imaginilor) este determinată de distanța dintre lentila proiectorului și suprafața de proiecție.

Acest proiector are o distanță de proiecție recomandată de 221 cm (87"), creând astfel o dimensiune a ecranului de 80" (203 cm). Distanța minimă față de suprafața de proiecție este de 1,1 m (40").

#### Zoom digital

Puteți utiliza funcția de zoom digital pentru a reduce dimensiunea ecranului.

- Deschideţi submeniul Setări de proiecţie al proiectorului apăsând (Omi) de pe telecomandă. Apoi evidenţiaţi Zoom.
- 2 Apăsați ◀/► pentru a regla dimensiunea ecranului. Puteți micşora ecranul până la 80% din dimensiunea sa completă.

### Reglarea direcției de proiecție

- Suportul reglabil este proiectat cu două puncte de pivotare, astfel încât să puteți regla cu uşurință direcția de proiecție şi înălțimea corpului principal.
- De asemenea, puteți roti corpul principal și îl puteți așeza liber în jurul bazei.

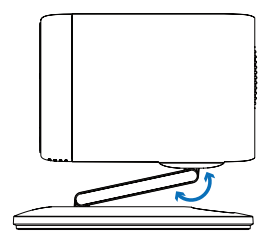

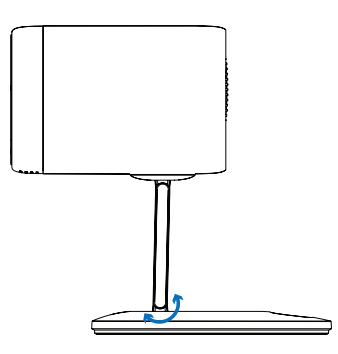

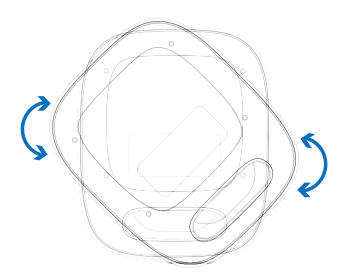

## Reglarea formei imaginii

#### Corecția automată a distorsiunii trapezoidale

În mod implicit, distorsiunea trapezoidă automată este activată, iar proiectorul face automat imaginea dreptunghiulară de fiecare dată când pornește sau detectează o modificare a poziției sau unghiului său.

Dacă distorsiunea trapezoidă automată este dezactivată, urmați acești pași pentru a o activa:

- Deschideți submeniul Setări proiecție al proiectorului apăsând O e pe telecomandă.
- 2 Evidențiați *Corecție trapezoidă automată*, apoi apăsați **∢/**►.
- 3 Apoi apare o casetă de dialog.
- 4 Selectați Da pentru a activa distorsiunea trapezoidă automată.

**Sfat**: Pentru a dezactiva distorsiunea trapezoidă automată, urmați doar pașii 1 și 2 de mai sus.

#### Reglarea unghiului trapezoidal vertical și orizontal

Când distorsiunea trapezoidă automată este dezactivată, puteți face manual imaginea dreptunghiulară ajustând unghiurile trapezoidale verticale și orizontale.

- 1 Deschideți submeniul Setări proiecție al proiectorului apăsând (O ===) pe telecomandă.
- 2 Pentru a regla unghiul trapezoidal vertical, evidenţiaţi Trapezoidă verticală. Pentru a regla unghiul trapezoidal orizontal, evidenţiaţi Trapezoidă înaltă.
- 3 Apăsați **∢/** pentru a regla forma imaginii.

#### Corecția trapezului în patru colțuri

Când este dezactivată corectarea trapezului automată și este activată corectarea trapezului în patru colţuri, puteţi face manual imaginea dreptunghiulară mutând cele patru colţuri ale imaginii.

Pentru a activa corectarea trapezului în patru colțuri, urmați acești pași:

- Deschideţi submeniul Setări de proiecţie al proiectorului apăsând O .... pe telecomandă.
- 2 Evidenţiaţi *4 colţuri*, apoi apăsaţi **∢/**▶.
- 3 Apoi apare o casetă de dialog.
- 4 Selectați *Da* pentru a activa corectarea trapezului în patru colțuri.

**Sfat**: Pentru a dezactiva corectarea trapezului în patru colțuri, urmați doar pașii 1 și 2 de mai sus.

Pentru a face imaginea dreptunghiulară mutând cele patru colțuri ale imaginii, urmați acești pași:

 Deschideți submeniul Setări de proiecție al proiectorului apăsând O III pe telecomandă.

- 2 Evidențiați *Reglare 4 colțuri* și apăsați butonul **OK**.
- 3 Urmați instrucțiunile de pe ecran pentru a regla forma imaginii.

## Configurați Google TV

Când porniți proiectorul pentru prima dată sau după ce dongle-ul Google TV încorporat a fost resetat la setările implicite din fabrică, Google TV va porni și vă va solicita să îl configurați efectuând câteva setări de bază.

După configurare, Google TV se va conecta la contul dvs. Google și la o rețea Wi-Fi.

#### Ce aveți nevoie

- O conexiune la internet Wi-Fi
- Un cont Google

### Pasul 1: Asociați telecomanda cu proiectorul

Urmați instrucțiunile de pe ecran pentru a asocia telecomanda cu proiectorul.

După asociere, apare ecranul de bun venit și puteți utiliza această telecomandă pentru a naviga prin interfața cu utilizatorul de pe ecran a Google TV.

## Pasul 2: Selectați limba de afișare

Apăsați butonul de navigare în jos sau în sus de pe telecomandă pentru a evidenția limba de afișare preferată pentru Google TV, apoi apăsați butonul **OK** pentru a confirma și a trece la pasul următor.

Notă: Limba de afișare implicită este **engleza** (Statele Unite) și nu toate limbile sunt disponibile.

#### Pasul 3: Selectați regiunea sau țara

Apăsați butonul de navigare în jos sau în sus de pe telecomandă pentru a evidenția regiunea sau țara, apoi apăsați butonul **OK** pentru a confirma și a trece la pasul următor.

### Pasul 4: Conectarea la o rețea Wi-Fi

- Evidenţiaţi o reţea din lista de reţele Wi-Fi afişate şi apăsaţi butonul OK. Vi se va solicita să introduceţi parola pentru conectarea la reţea utilizând tastatura de pe ecran.
- 2 Introduceți parola apăsând butoanele de navigare şi butoanele OK. Sfaturi: Apăsați şi mențineți apăsat un buton de navigare pentru a vă deplasa mai rapid la tasta dorită.

- 3 Evidențiați bifa de pe tastatură și apăsați butonul **OK**.
- 4 Aşteptaţi puţin timp pentru ca conexiunea să fie stabilită.

#### Note:

- Dacă vă conectați la o rețea Wi-Fi deschisă (nesecurizată), nu vi se va solicita să introduceți parola și conexiunea va fi stabilită automat.
- Data viitoare când porniți proiectorul, acesta va încerca automat să se reconecteze la ultima rețea Wi-Fi conectată, cu excepția cazului în care deconectați/uitați manual rețeaua sau resetați din fabrică dongle-ul Google TV încorporat.

### Pasul 5: Conectați-vă la contul dvs. Google și finalizați configurarea

- 1 Urmați instrucțiunile de pe ecran pentru a vă conecta la contul dvs. Google.
- 2 Pentru a finaliza configurarea, urmați instrucțiunile de pe ecran.

## 4 Folosește Google TV

Vei vedea ecranul principal Google TV similar cu cel de mai jos după finalizarea configurării.

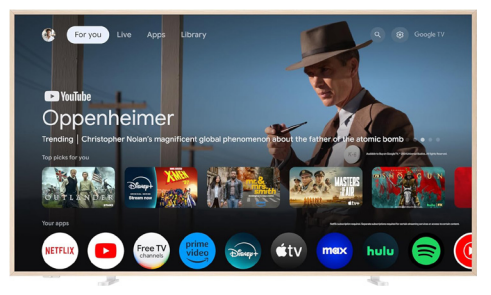

The Google TV home screen is the jumping-off point for starting all activities on your Google TV entertainment device. On this screen, you Ecranul principal Google TV este punctul de plecare pentru a începe toate activitățile pe dispozitivul dvs. de divertisment Google TV. Pe acest ecran, puteți răsfoi emisiuni și filme de vizionat. Veți găsi, de asemenea, emisiunile și filmele pe care leați început, videoclipuri sugerate și recomandări personalizate.

Google TV vă oferă diverse funcții, cum ar fi:

- Urmăriţi o gamă largă de filme şi emisiuni din aplicaţiile dvs. preferate.
- Redați muzică în flux din aplicații muzicale.
- Obțineți aplicații de pe Google Play.
- Jucați jocuri online de pe Google Play Games.
- Intrare vocală pentru comenzi şi căutare universală în mai multe servicii.

## Navigați pe Google TV

Puteți utiliza telecomanda dedicată Google TV pentru a naviga în interfața cu utilizatorul de pe ecran a Google TV și pentru a iniția comenzi vocale sau interogări de căutare.

- Apăsați 
   pe telecomandă pentru a accesa ecranul principal Google TV.
- Apăsați er pe telecomandă pentru a accesa funcția de căutare vocală.

## Configurați Google TV

Puteți selecta 🏟 în partea de sus a ecranului principal pentru a deschide panoul de setări și a accesa diverse setări legate de Google TV, de exemplu, gestionarea aplicațiilor/confidențialității/ securității, setările Wi-Fi și setările de sunet.

## Utilizați o tastatură/un mouse cu fir

- Conectați mufa USB a mouse-ului sau a tastaturii cu fir la portul USB al proiectorului.
- Utilizați tastele de pe tastatură pentru navigarea pe ecran, selectare și introducerea de text, la fel ca la operarea cu tastatura unui computer.
- Utilizați rotița și butonul stâng de pe mouse pentru navigare și selectare. Apăsați butonul dreapta de pe mouse pentru a reveni la ecranul anterior.

### Utilizarea unui dispozitiv Bluetooth

Puteți asocia un dispozitiv Bluetooth (tastatură, mouse, gamepad, difuzor etc.) cu proiectorul. După finalizarea asocierii, puteți utiliza dispozitivul Bluetooth cu Google TV.

Pentru a asocia un dispozitiv Bluetooth, urmaţi paşii de mai jos:

- Selectați 🏟 în partea de sus a ecranului de pornire pentru a deschide panoul de setări.
- 2 Selectați Bluetooth pe panoul de setări.
- 3 Selectați Asociere accesoriu. Pe ecran, veți vedea o listă de dispozitive Bluetooth din apropiere.
- 4 Puneți dispozitivul Bluetooth în modul de asociere. Dispozitivul va fi adăugat la lista de pe ecran.
- 5 Selectați dispozitivul Bluetooth.
- 6 Când Google TV afişează mesajul "Asociere cu acest dispozitiv?", alegeți **Asociere**. Dispozitivul va fi asociat în câteva secunde.

#### Transmiteți conținut pe Google TV

Puteți transmite conținut de pe telefoane, tablete sau laptopuri pe Google TV.

**Important**: Puteți transmite conținut numai de pe cea mai recentă versiune a unei aplicații compatibile cu Chromecast sau dintr-un browser Chrome pe un dispozitiv conectat la aceeași rețea Wi-Fi ca și Google TV.

Pentru a începe transmiterea, urmați pașii de mai jos:

- 1 Conectați dispozitivul la aceeași rețea Wi-Fi ca și Google TV.
- 2 Deschideți aplicația care conține conținutul pe care doriți să îl transmiteți.

- 3 În aplicație, găsiți și selectați Transmiteți 🔊.
- 4 Pe dispozitiv, selectați numele Google TV.
- 5 Când Transmiteți 3 își schimbă culoarea, v-ați conectat cu succes.

**Sfat**: Pentru a opri transmiterea, pe dispozitiv, selectați Transmiteți 🔊 și apoi (Deconectare).

#### Notificare

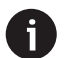

Pentru o performanță mai bună de difuzare, utilizați o rețea Wi-Fi de 5 GHz.

Conținutul protejat prin drepturi de autor de pe Netflix, Amazon Prime Video, Hulu etc. nu poate fi difuzat.

## Resetare la setările din fabrică a dongle-ului Google TV

- 1 Selectați 🏟 în partea de sus a ecranului de pornire pentru a deschide panoul de setări.
- 2 Accesați All settings > System > About > Reset și selectați Factory reset.
- 3 Urmaţi instrucţiunile de pe ecran pentru a începe resetarea la setările din fabrică a dongle-ului Google TV încorporat.

#### Notificare

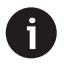

O resetare la setările din fabrică șterge toate informațiile personale și aplicațiile descărcate și nu poți inversa această acțiune.

**Sfat**: Pentru mai multe sfaturi despre utilizarea Google TV, vizitați <u>https://support.google.com/</u> <u>googletv</u>.

Google TV este numele experienței software a acestui dispozitiv.

Google, Google Play, YouTube, Google TV și alte mărci comerciale sunt mărci comerciale ale Google LLC. Asistentul Google nu este disponibil în anumite limbi și țări.

## 5 Conectarea la alte dispozitive

## Conectarea la un mouse, tastatură sau gamepad USB

Puteți conecta un mouse, o tastatură sau un gamepad USB la proiector pentru a naviga rapid și ușor prin meniuri, a introduce parole, a căuta filme și emisiuni, a juca jocuri și așa mai departe.

**Notă**: Nu toate jocurile și aplicațiile sunt compatibile cu un mouse și o tastatură.

### Conectați un mouse, o tastatură sau un gamepad USB

Pentru a conecta un mouse, o tastatură sau un gamepad USB, introduceți-l în portul **USB** al proiectorului.

**Sfat**: Puteți conecta mai multe dispozitive la un port USB utilizând un hub USB. Conectați dispozitivele la porturile USB de pe hub, apoi conectați hub-ul la proiector.

**Notă**: Când utilizați un mouse sau o tastatură USB wireless, conexiunea se poate pierde sau poate fi lentă, în funcție de distanța dintre cele două dispozitive și de starea semnalului.

#### Utilizați un mouse, o tastatură sau un gamepad USB

Odată conectat, mouse-ul, tastatura sau gamepadul USB vor începe să funcționeze fără nicio configurație suplimentară.

#### Mouse

- Mişcaţi mouse-ul şi un indicator circular va apărea pe ecran.
- Mişcaţi mouse-ul şi faceţi clic stânga pentru a naviga prin interfaţa utilizator a proiectorului, aşa cum aţi face pe un computer. Butonul stâng funcţionează ca **OK** de pe telecomandă.
- Faceţi clic dreapta pentru a reveni la ecranul anterior. Butonul drept funcţionează ca de pe telecomandă.
- Rotiți rotița pentru a derula în sus sau în jos.

#### Tastatură

 Tastatura este cea mai potrivită pentru introducerea textului în câmpurile de text, permiţându-vă să tastaţi mult mai rapid şi să vedeţi mai mult pe ecran, eliminând necesitatea tastaturii de pe ecran. Sfat: Este posibil să fie nevoie să apăsaţi Esc pentru a ascunde tastatura de pe ecran.

- Utilizați tastele săgeată și **Enter** pentru a naviga prin interfața cu utilizatorul a proiectorului. Acestea funcționează ca butoanele de navigare și respectiv **OK** de pe telecomandă.
- Apăsați Tab sau Shift+Tab pentru a trece la elementul următor sau anterior. Apăsați tasta meniu pentru a accesa mai multe opțiuni atunci când este selectată o aplicație sau se redă un videoclip.
- Apăsați Windows+Backspace pentru a reveni la ecranul anterior. Apăsați Home sau Alt+Esc pentru a reveni la ecranul principal.
- Multe comenzi rapide de la tastatură funcționează ca pe un computer, inclusiv Alt+Tab pentru comutarea între aplicațiile recente și Ctrl+X/C/V pentru Decupare/ Copiere/Lipire.

#### Gamepad

- Puteți utiliza gamepad-ul cu jocuri care acceptă controllere.
- Gamepad-ul poate fi utilizat şi pentru a naviga prin interfaţa cu utilizatorul a proiectorului şi pentru a deschide aplicaţii.

## Conectarea la un dispozitiv de redare prin HDMI™

Puteți conecta un dispozitiv de redare (de exemplu, un player Blu-ray, o consolă de jocuri, o cameră video, o cameră digitală sau un PC) la proiector prin conexiunea HDMI<sup>™</sup>. Cu această conexiune, imaginile sunt afișate pe ecranul de proiecție, iar sunetul este redat pe proiector.

1 Folosind un cablu HDMI<sup>™</sup>, conectați portul HDMI<sup>™</sup> de pe proiector la un port de ieșire HDMI<sup>™</sup> de pe un dispozitiv de redare.

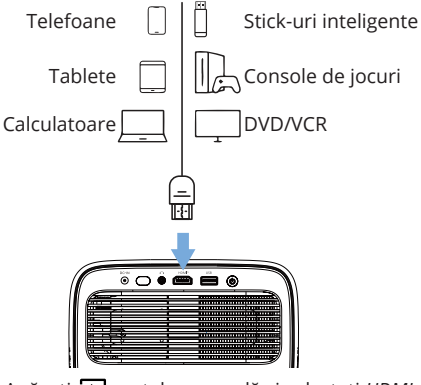

2 Apăsați → pe telecomandă și selectați *HDMI*.

## Conectarea la un dongle

Puteți conecta un dongle (de exemplu, Amazon Fire Stick, Roku Stick și Chromecast) la proiector pentru a viziona cu ușurință videoclipuri pe internet. Cu această conexiune, imaginile sunt afișate pe ecranul de proiecție, iar sunetul este redat pe proiector.

- Conectați dongle-ul la portul HDMI<sup>™</sup> al proiectorului direct sau utilizând un cablu HDMI<sup>™</sup>.
- 2 Conectați dongle-ul la portul USB al proiectorului utilizând un cablu USB. Notă: Curentul maxim furnizat de acest port este de 5V 1,5A.

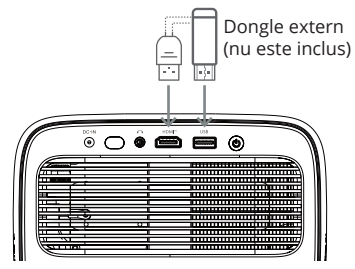

3 Apăsați ∋ pe telecomandă și selectați HDMI.

## Conectați un dispozitiv de stocare USB

Proiectorul are preinstalat un manager de fișiere, care vă permite să redați sau să vizualizați următoarele tipuri de fișiere stocate pe un dispozitiv de stocare USB.

- Majoritatea fișierelor video, audio și imagine
- Fișiere text, fișiere PDF și documente Microsoft
   Office

#### Notă

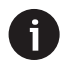

Proiectorul acceptă dispozitive de stocare USB formatate pentru sistemul de fișiere FAT16 sau FAT32.

- 1 Conectați dispozitivul de stocare USB la portul USB al proiectorului.
- 2 Pentru a deschide Managerul de fişiere, apăsați → pe telecomandă și selectați *USB*.
- 3 Utilizați butoanele de navigare și butonul **OK** pentru a selecta și deschide fișiere.

## Conectarea la difuzoare cu fir sau căști

Puteți conecta difuzoare cu fir sau căști la proiector. Cu această conexiune, sunetul de la proiector este redat prin difuzoarele externe sau căști.

 Difuzoarele interne ale proiectorului sunt dezactivate automat atunci când difuzoare externe sau căști sunt conectate la proiector.

#### PERICOL!

#### Pericol de deteriorare a auzului!

Înainte de a conecta căștile, reduceți volumul proiectorului.

Nu utilizați proiectorul pentru perioade lungi de timp la volum ridicat – în special atunci când folosiți căști. Acest lucru ar putea duce la deteriorarea auzului.

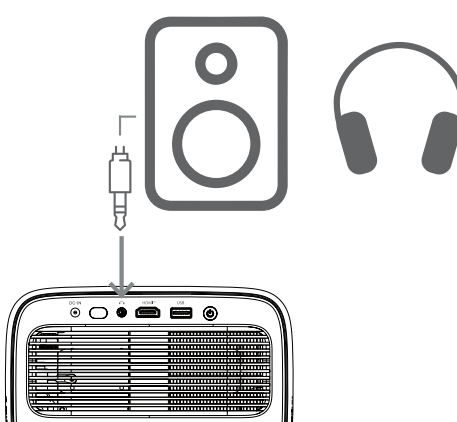

 După conectarea difuzoarelor sau a căştilor, apăsaţi ◀》/◀) de pe telecomandă pentru a regla volumul la nivelul dorit.

## 6 Modificarea setărilor proiectorului

Această secțiune vă ajută să modificați setările proiectorului utilizând meniul de setări.

- 1 Apăsați 🏟 de pe telecomandă pentru a deschide meniul de setări al proiectorului.
- 2 Utilizați butoanele de navigare și butonul **OK** pentru a selecta un element de meniu.
- 3 Apăsaţi ◄/► sau ▲/▼ pentru a selecta o valoare pentru elementul de meniu. Notă: Pentru unele elemente de meniu, cum ar fi Calibrare orizontală, urmaţi instrucţiunile de pe ecran pentru a efectua modificările.
- 4 Pentru majoritatea elementelor de meniu, modificarea va intra în vigoare odată ce selectați o valoare diferită. Dacă modificarea nu intră în vigoare, apăsați butonul **OK** pentru a efectua modificarea.
- 5 Apăsaţi 🏶 o dată sau apăsaţi una sau mai multe ori pentru a închide meniul de setări al proiectorului.

#### Setări imagine

Puteți vizualiza și modifica următoarele setări de imagine.

- Mod culoare: Puteți seta proiectorul să utilizeze următoarele moduri de culoare, în funcție de mediul de vizualizare sau de preferințe. După selectarea unui mod de culoare, puteți modifica setările acestuia.
  - Standard: Afişaţi imaginea cu setările standard de culoare.
  - *TV*: Optimizați setările de culoare pentru TV.
  - *Film*: Optimizați setările de culoare pentru filme.
  - Utilizator: Definiți propriile setări.
- Luminozitate: Reglaţi luminozitatea generală a ecranului.
- Contrast: Reglați contrastul zonelor luminoase și întunecate ale imaginii.
- Temp. culoare: Puteţi seta proiectorul să utilizeze următoarele tipuri de temperatură de culoare. Dacă selectaţi Utilizator, puteţi defini propriile setări modificând Amplificare roşu, Amplificare verde, Amplificare albastru, Decalaj roşu, Decalaj verde şi Decalaj albastru.
  - 6500K: Faceți imaginea mai roșiatică.
  - 7500K: Utilizați o temperatură de culoare moderată.

- 9300K: Faceți imaginea mai albăstruie.
- Utilizator: Definiți propriile setări.
- *Nuanță*: Reglați nuanța imaginii proiectate.
- Saturație: Reglați intensitatea culorilor.
- *Claritate*: Reglați claritatea detaliilor din imaginea proiectată.
- Resetare setări culoare curente: Selectați Da pentru a reseta toate setările pentru modul de culoare selectat în prezent.

#### Setări audio

Puteți vizualiza și modifica următoarele setări audio.

- Mod audio: Puteți seta proiectorul să utilizeze următoarele moduri audio, în funcție de mediul înconjurător, tipul audio sau preferințe. Dacă selectați Utilizator, puteți ajusta setarea utilizând egalizatorul audio de pe ecran.
  - *Standard*: Optimizați setările pentru audio general.
  - *Muzică*: Optimizați setările pentru muzică.
  - Film: Optimizați setările pentru filme.
  - Utilizator: Definiți propriile setări.

#### Setări de proiecție

Puteți vizualiza și modifica următoarele setări de proiecție.

- Proiecție proiector: Ajustați proiecția în direcția corectă în funcție de modul în care este instalat proiectorul.
- Calibrare orizontală: Ajustați alinierea orizontală a proiectorului pentru a corecta înclinarea imaginii pentru un afişaj drept, dreptunghiular.
- Corecție trapezoidală automată: Selectați Activare pentru a activa corecția trapezoidală automată sau Dezactivare pentru a o dezactiva. Valoarea implicită este Activare.
- Corecție trapezoidală verticală: Faceți manual imaginea dreptunghiulară prin ajustarea unghiurilor trapezoidale verticale. Notă: Acest element de meniu este vizibil numai atunci când corecția trapezoidală automată este dezactivată.
- Corecție trapezoidală orizontală: Faceți manual imaginea dreptunghiulară prin ajustarea unghiurilor trapezoidale orizontale. Notă: Acest element de meniu este vizibil numai atunci când corecția trapezoidală automată este dezactivată.
- 4 colţuri: Selectaţi Activare pentru a activa Reglarea la 4 colţuri sau Dezactivare pentru a o dezactiva. Valoarea implicită este Dezactivare.
- Reglarea la 4 colţuri: Selectaţi această opţiune pentru a face manual imaginea dreptunghiulară prin mutarea a patru colţuri ale imaginii.

- Zoom: Reduceţi ecranul până la 80% din dimensiunea sa completă. Valoarea implicită este 1,0 (fără reducere). Notă: Acest element de meniu este vizibil numai atunci când Reglarea în 4 colţuri este dezactivată.
- Focalizare manuală: După selectarea acestui element de meniu, apăsați ◄/► sau ▲/▼ pentru a regla manual focalizarea.
- Focalizare automată: Selectați Activare pentru a activa focalizarea automată sau Dezactivare pentru a o dezactiva. Valoarea implicită este Activare.

#### Alte setări

Puteți vizualiza și modifica următoarele setări suplimentare.

- Oprire automată: Selectați o perioadă de timp pentru ca proiectorul să se oprească automat după perioada de inactivitate selectată. Valoarea implicită este 20 de minute.
- Temporizator de repaus: Selectați o perioadă de timp după care proiectorul se oprește automat. Valoarea implicită este Dezactivare.
- Economisire dinamică a energiei: Selectați Activare pentru a activa economisirea dinamică a energiei sau Dezactivare pentru a o dezactiva. Valoarea implicită este Activare.
- Resetare setări: Restaurați toate setările proiectorului (cu excepția limbii) modificate de dvs. la setările implicite din fabrică.
- Resetare la setările implicite din fabrică: Restaurați produsul la setările implicite din fabrică. După resetarea din fabrică, proiectorul va reporni. Notă: Aceasta nu va reseta dongleul Google TV încorporat. Pentru a afla cum să resetați dongle-ul, consultați Resetarea din fabrică a dongle-ului Google TV, pagina 12.
- *Limbă*: Selectați limba de afișare preferată.
- Informații: Vizualizați orele de funcționare ale sursei de lumină, versiunea sistemului, informațiile despre memorie, numărul de serie, sursa și rezoluția acestui produs.

## 7 Întreținere

## Curatenie

#### PERICOL!

#### Urmați următoarele instrucțiuni atunci când curățați proiectorul:

Folosiți o lavetă moale, fără scame. Nu utilizați niciodată agenți de curățare lichizi sau uşor inflamabili (spray-uri, abrazivi, lustruiri, alcool etc.). Nu permiteți umezelii să ajungă în interiorul proiectorului. Nu pulverizați proiectorul cu lichide de curățare.

Ştergeți ușor suprafețele. Aveți grijă să nu zgâriați suprafețele.

### Curățarea obiectivului

Folosiți o perie moale sau o hârtie de curățare a obiectivului pentru curățarea obiectivului proiectorului.

#### PERICOL!

#### Nu utilizați agenți de curățare lichizi!

Nu utilizați agenți de curățare lichizi pentru curățarea lentilei, pentru a evita deteriorarea peliculei de acoperire de pe lentilă.

## Actualizare software

Cea mai recentă versiune de software pentru proiector poate fi găsită pe <u>www.philips.com/</u> <u>support</u> pentru a beneficia de cele mai bune funcții și asistență pentru proiector.

#### ATENȚIE!

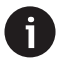

Nu opriți proiectorul și nu scoateți unitatea flash USB în timpul unei actualizări de software.

#### Actualizarea software-ului prin USB

- Vizitaţi <u>www.philips.com/support</u>, găsiţi produsul (număr model: NPX450/INT), deschideţi pagina de asistenţă şi localizaţi "Software şi drivere". Apoi, verificaţi acolo cea mai recentă versiune de software.
- 2 Apăsați pe telecomandă pentru a deschide meniul de setări al proiectorului. Apoi selectați Informații pentru a verifica versiunea curentă a software-ului. Treceți la pasul următor dacă cea mai recentă versiune de software este mai veche decât versiunea curentă a software-ului.
- 3 De pe pagina de asistență pe care ați deschis-o la pasul 1, descărcați fişierul de instalare a software-ului pe o unitate flash USB. Dezarhivați fişierul descărcat şi salvați fişierul rezultat în directorul rădăcină al unității flash USB.
- 4 Conectați unitatea flash USB la proiector.
- 5 Proiectorul afişează o casetă de dialog pe ecran care vă întreabă dacă doriţi să actualizaţi software-ul.
- 6 Selectați *DA* și urmați instrucțiunile de pe ecran pentru a finaliza actualizarea.

## 8 Depanare

### Repornire și pornire

Dacă apare o problemă și nu o puteți rezolva folosind instrucțiunile din acest manual de utilizare, încercați următorii pași pentru a o rezolva.

- 1 Opriți proiectorul apăsând 🛈 de două ori.
- 2 Așteptați cel puțin 10 secunde.
- 3 Porniți proiectorul apăsând 心.
- 4 Dacă problema persistă, contactați unul dintre centrele noastre de asistență pentru clienți sau distribuitorul dumneavoastră.

| Problemă                                                                       | Soluție                                                                                                    |
|--------------------------------------------------------------------------------|----------------------------------------------------------------------------------------------------|
| Proiectorul nu poate fi pornit.                                                | <ul> <li>Deconectaţi şi reconectaţi cablul de alimentare şi<br/>încercaţi să porniţi din nou proiectorul.</li> </ul>                                                                                                    |
| Proiectorul nu poate fi oprit.                                                 | <ul> <li>Apăsați și țineți apăsat U mai mult de zece secunde.</li> <li>Dacă acest lucru nu funcționează, deconectați cablul<br/>de alimentare.</li> </ul>                                                                                                    |
| Nu se aude nicio imagine de la dispozitivul<br>extern HDMI™.                   | <ol> <li>Verificaţi dacă aţi comutat sursa de intrare la HDMI.</li> <li>Deconectaţi cablul HDMI<sup>™</sup> sau opriţi dispozitivul<br/>HDMI<sup>™</sup>.</li> <li>Aşteptaţi <b>trei</b> secunde.</li> <li>Reconectaţi cablul HDMI<sup>™</sup> sau porniţi din nou<br/>dispozitivul HDMI<sup>™</sup>.</li> </ol> |
| Nu se aude niciun sunet de la dispozitivul extern conectat.                    | <ul> <li>Verificați cablurile către dispozitivul extern.</li> <li>Verificați dacă sunetul este activat pe dispozitivul<br/>extern.</li> </ul>                                                                                                    |
|                                                                                | <ul> <li>Este posibil să funcționeze doar cablurile originale de<br/>la producătorul dispozitivului.</li> </ul>                                                                                                    |
| Nu se aude niciun sunet de la dispozitivul<br>extern de ieşire HDMI™.          | <ul> <li>Pe dispozitivul de ieşire HDMI™, setaţi setarea audio la<br/>Multicanal (date brute) şi Stereo (PCM).</li> </ul>                                                                                                    |
| Nu se aude niciun sunet când conectați<br>computerul utilizând un cablu HDMI™. | <ul> <li>Verificați dacă sunetul este activat pe computer.</li> </ul>                                                                                                    |
| Apare doar meniul principal, nu și imaginea de<br>la dispozitivul extern.      | <ul> <li>Verificați dacă cablurile sunt conectate la prizele<br/>corecte.</li> </ul>                                                                                                    |
|                                                                                | Verificați dacă dispozitivul extern este pornit.                                                                                                    |
|                                                                                | <ul> <li>Verificaţi dacă ieşirea video a dispozitivului extern este<br/>activată.</li> </ul>                                                                                                    |
| Apare doar meniul principal, nu și imaginea de<br>la computerul conectat.      | <ul> <li>Verificați dacă ieșirea HDMI<sup>™</sup> a computerului este<br/>activată.</li> </ul>                                                                                                    |
|                                                                                | <ul> <li>Verificați dacă rezoluția computerului este setată la<br/>1920*1080.</li> </ul>                                                                                                    |
| Proiectorul se oprește singur.                                                 | <ul> <li>Când proiectorul funcționează pentru o perioadă<br/>lungă de timp, suprafața se încălzeşte.</li> </ul>                                                                                                    |
|                                                                                | <ul> <li>Verificați dacă cablul de alimentare este conectat<br/>corect.</li> </ul>                                                                                                    |
| Proiectorul nu poate citi dispozitivul de stocare                              | Proiectorul nu acceptă sistemul de fișiere exFAT.                                                                                                    |
| USB.                                                                           | <ul> <li>Formatați dispozitivul de stocare USB în format FAT32<br/>sau NTFS, apoi utilizați-l.</li> </ul>                                                                                                    |

| Problemă                                                                                                    | Soluție                                                                                                    |
|----------------------------------------------------------------------------------------------------|----------------------------------------------------------------------------------------------------|
| Proiectorul nu reacționează la comenzile telecomenzii.                                                                                      | • Verificați bateriile telecomenzii.                                                                                                    |
| Temperatura suprafeței proiectorului este ridicată.                                                                                         | <ul> <li>Este normal ca acest proiector să genereze căldură<br/>moderată în timpul funcționării.</li> </ul>                                                                                                    |
| Proiectorul nu funcționează după ce îl conectez<br>la un laptop.                                                                            | <ul> <li>Verificați dacă cablul HDMI™ este conectat corect.</li> <li>Asigurați-vă că laptopul a fost comutat pe afişajul<br/>proiectorului.</li> </ul>                                                                                                    |
| Nu pot asocia proiectorul cu un dispozitiv<br>Bluetooth.                                                                                    | <ul> <li>Porniți dispozitivul Bluetooth şi asigurați-vă că este în modul de asociere.</li> <li>Poziționați dispozitivul Bluetooth astfel încât să se afle la mai puțin de 10 m (33 ft) de proiector.</li> <li>Pentru a conecta un dispozitiv Bluetooth la proiector, urmați <b>instrucțiunile din Utilizarea unui dispozitiv Bluetooth, pagina 11</b>.</li> <li>Dacă un alt dispozitiv Bluetooth este deja conectat la proiector, deconectați-l.</li> <li>Mutați proiectorul mai departe de alte dispozitive (cuptor cu microunde, router wireless etc.) care emit semnale de radiofrecvență.</li> </ul> |
| După conectarea unui dispozitiv Bluetooth, nu<br>se aude niciun sunet de la proiector sau de la<br>dispozitivul Bluetooth. Pixeli Negru/Alb | <ul> <li>Verificaţi dacă volumul dispozitivului Bluetooth este la minim.</li> <li>Verificaţi dacă volumul proiectorului este la minim.</li> <li>Verificaţi dacă redarea a început.</li> <li>Încercaţi să redaţi un alt fişier video/audio.</li> <li>Încercaţi să reconectaţi cele două dispozitive.</li> </ul>                                                                                                    |
| Black / White Pixels                                                                                                    | Un afișaj LCD poate conține un număr mic de pixeli care<br>nu funcționează normal (cunoscuți și sub denumirea<br>de "pixeli morți" sau "pixeli negri"). Afișajul dvs. a<br>fost inspectat și este în conformitate cu specificațiile<br>producătorului, ceea ce înseamnă că orice defecte<br>ale pixelilor nu afectează funcționarea sau utilizarea<br>afișajului. Fără a aduce atingere generalității celor de<br>mai sus, pixelii morți sau pixelii negri care nu depășesc<br>5 puncte îndeplinesc specificațiile din fabrică și nu sunt<br>considerați un defect în temeiul acestei garanții.          |
|                                                                                                    | Depunere de praf – Excludere din garanție:<br>Praful se poate acumula în interiorul proiectorului în<br>timp. Acest lucru poate afecta calitatea imaginii și chiar<br>poate perturba funcționarea dispozitivului. Cu toate<br>acestea, acest fenomen <b>nu este considerat un defect</b><br>în temeiul acestei garanții.<br>Vă recomandăm curățarea regulată a obiectivului cu<br>o cârpă moale, potrivită pentru curățarea sticlei. De<br>asemenea, puteți împinge aer uscat prin orificiile de<br>aerisire pentru a îndepărta praful din motorul optic din<br>interiorul dispozitivului.               |

## 9 Anexe

## **Date tehnice**

#### Tehnologie/optică

| Tehnologie de afisare             | LCD               |
|-----------------------------------|-------------------|
| Sursă de lumină                   | LED               |
| Luminozitate                      | 00 ANSI Lumeni    |
| Rezoluție19                       | 20 x 1080 pixeli  |
| Durata de viață a LED-ului pest   | e 30.000 de ore   |
| Raport de contrast                |                   |
| Raport de aspect                  |                   |
| Raport de proiecție               | 1,25:1            |
| Dimensiunea ecranului (diagonală) | până la 100"      |
| Distanță ecran 221 cm / 87" pent  | ru ecran de 80"   |
| Suport Ergonomic, reglabil pe în  | ălțime și rotativ |
| Moduri de proiecție               | 4                 |
| Reglare focalizare                | Auto              |
| Corecție trapezTrap               | ez H/V automat    |
| Corecție în 4 colțuri             | Da                |
| Zoom digital                      | Da (80-100%)      |
| Temporizator de repaus            | Da                |
|                                   |                   |

#### Sistem de operare

Google TV cu aplicații preîncărcate: Netflix, Amazon Prime Video, YouTube, Disney+ etc. (Aplicațiile pot varia în funcție de disponibilitate)

#### Sunet

| Difuzoare încorporate | 2 : | x ! | 5  | W  |
|-----------------------|-----|-----|----|----|
| Tip difuzor           | S   | te  | re | 90 |

#### Conexiune

| Include dispozitiv de streaming Google TV pentru                        |
|-------------------------------------------------------------------------|
| accesarea aplicațiilor                                                  |
| Intrare HDMI <sup>™</sup> x1                                            |
| leșire USB-A (5 V/1,5 A + unitate externă)x1                            |
| Ieșire audio de 3,5 mmx1                                                |
| Wi-Fi802.11a/b/g/n/ac, 2,4 + 5 GHz                                      |
| Oglindire ecran Wi-Fi Da                                                |
| BluetoothPentru a conecta gamepad-uri, difuzoare, mouse, tastatură etc. |

#### Sursă de alimentare

| Consum de energie           | în funcționare: 94,34 W |
|-----------------------------|-------------------------|
|                             | în standby: 0,226 W     |
| Intrare: AC 100-240 V, 50/6 | 50 Hz, 2,5 A (Max)      |

#### Dimensiuni și greutate

| Neambalat (L x A x Î) | 195 x 219 x 194 mm |
|-----------------------|--------------------|
| Ambalat (L x A x Î)   | 260 x 248 x 206 mm |
| Greutate netă         | 2,48 kg / 5,47 lb  |
| Greutate brută        |                    |

#### Cerințe de temperatură

| Temperatură | de funcționare | 5 ' | °C - 35 | °C |
|-------------|----------------|-----|---------|----|
| Temperatură | de depozitare  |     | < 60    | °C |

#### Conținutul pachetului

- 1. Proiector NeoPix 450
- 2. Telecomandă
- 3. Adaptor CA
- 4. Cabluri de alimentare (AUS, EU, UK, US)
- 5. Baterii AAA pentru telecomandă
- 6. Ghid de pornire rapidă cu card de garanție

#### Model

NPX450/INT EAN: 7640186962759 UPC: 667619993149

## Declarație CE

- Produsul trebuie conectat numai la o interfață USB de versiunea USB 2.0 sau ulterioară.
- Adaptorul trebuie instalat în apropierea echipamentului şi trebuie să fie uşor accesibil.
- Temperatura de funcționare a EUT nu poate depăși 35°C și nu trebuie să fie mai mică de 5°C.
- Ştecherul este considerat dispozitiv de deconectare al adaptorului.
- Banda UNII 5150-5250 MHz este destinată exclusiv utilizării în interior.
- Dispozitivul respectă specificațiile RF atunci când este utilizat la 20 cm de corp.

Prin prezenta, Screeneo Innovation SA declară că acest produs este în conformitate cu cerințele esențiale și alte prevederi relevante ale Directivei 2014/53/UE.

## CE

Declarația de conformitate poate fi consultată pe site-ul www.philips.com.

| Benzi de frecventa   | Putere maximă de<br>ieșire |
|----------------------|----------------------------|
| BT EDR (EIRP)        | 9,09 dBm                   |
| BT BLE (EIRP)        | 4,85 dBm                   |
| Wi-Fi 2,4 GHz (EIRP) | 17,88 dBm                  |
| Wi-Fi 5GHZ (EIRP)    | 17,89 dBm                  |

## Declarație FCC

#### 15.19 Cerințe de etichetare.

Acest dispozitiv respectă partea 15 a Regulilor FCC. Funcționarea este supusă următoarelor două condiții: (1) Acest dispozitiv nu poate cauza interferențe dăunătoare și (2) acest dispozitiv trebuie să accepte orice interferență primită, inclusiv interferențele care pot cauza o funcționare nedorită.

#### 15.21 Informații pentru utilizator.

Orice modificări sau modificări care nu sunt aprobate în mod expres de partea responsabilă pentru conformitate ar putea anula autoritatea utilizatorului de a opera echipamentul.

#### 15.105 Informații pentru utilizator.

Acest echipament a fost testat si s-a constatat că respectă limitele pentru un dispozitiv digital din clasa B, în conformitate cu Partea 15 a Regulilor FCC. Aceste limite sunt concepute pentru a oferi o protecție rezonabilă împotriva interferențelor dăunătoare într-o instalație rezidențială. Acest echipament generează, utilizează și poate radia energie de radiofrecvență și, dacă nu este instalat si utilizat conform instructiunilor, poate cauza interferente dăunătoare comunicațiilor radio. Cu toate acestea, nu există nicio garanție că nu vor apărea interferențe într-o anumită instalatie. Dacă acest echipament provoacă interferente dăunătoare recepției radio sau televiziunii, ceea ce poate fi determinat prin oprirea și pornirea echipamentului, utilizatorul este încurajat să încerce să corecteze interferența prin una sau mai multe dintre următoarele măsuri:

- Reorientați sau mutați antena receptoare.
- Măriți distanța dintre echipament și receptor.
- Conectați echipamentul la o priză pe un circuit diferit de cel la care este conectat receptorul.
- Consultați distribuitorul sau un tehnician radio/ TV cu experiență pentru ajutor.

În timpul funcționării, distanța de separare dintre utilizator și antenă trebuie să fie de cel puțin 20 cm. Această distanță de separare va asigura o distanță suficientă față de o antenă montată extern și instalată corespunzător pentru a satisface cerințele de expunere la radiofrecvență.

FCC ID: 2ASRT-NPX450

## Conformitate cu reglementările din Canada

Acest dispozitiv este conform cu standardul Industry Canada CAN ICES-3 (B)/NMB-3(B)

**Declarație RSS-Gen și RSS-247**: Acest dispozitiv este conform cu standardul (standardele) Industry Canada RSS.

Funcționarea este supusă următoarelor două condiții:

- 1 Acest dispozitiv nu poate cauza interferențe și
- 2 Acest dispozitiv trebuie să accepte orice interferenţă, inclusiv interferenţe care pot cauza funcţionarea nedorită a dispozitivului.

#### Declarație privind expunerea la radiații RF:

Dispozitivul îndeplinește excepția de la limitele de evaluare de rutină din secțiunea 2.5 a RSS102, iar utilizatorii pot obține informații canadiene privind expunerea la RF și conformitatea.

Acest dispozitiv trebuie instalat și operat la o distanță minimă de 20 de centimetri între dispozitiv și corp.

## Altă notificare

Conservarea mediului, ca parte a unui plan de dezvoltare durabilă, este o preocupare esențială a Screeneo Innovation SA. Dorința Screeneo Innovation SA este de a opera sisteme care respectă mediul și, în consecință, a decis să integreze performanțele de mediu în ciclul de viață al acestor produse, de la fabricație până la punerea în funcțiune, utilizare și eliminare.

**Baterii**: Dacă produsul dumneavoastră conține baterii, acestea trebuie eliminate la un punct de colectare adecvat.

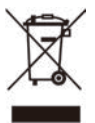

**Produs**: Simbolul coșului de gunoi tăiat de pe produs înseamnă că produsul aparține familiei de echipamente electrice și electronice. În acest sens, reglementările europene vă solicită să îl eliminați selectiv:

- La punctele de vânzare în cazul achiziționării de echipamente similare.
- La punctele de colectare puse la dispoziția dumneavoastră local (centru de colectare, colectare selectivă etc.).

În acest fel, puteți participa la reutilizarea și valorificarea deșeurilor de echipamente electrice și electronice, care pot avea un efect asupra mediului și sănătății umane.

Ambalajele din hârtie și carton utilizate pot fi eliminate ca hârtie reciclabilă. Reciclați ambalajul din plastic sau aruncați-l la deșeurile nereciclabile, în funcție de cerințele din țara dumneavoastră.

Mărci comerciale: Referințele menționate în acest manual sunt mărci comerciale ale companiilor respective. Lipsa mărcilor comerciale ® și ™ nu justifică presupunerea că aceste terminologii dedicate sunt mărci comerciale libere. Alte denumiri de produse utilizate aici sunt doar în scop de identificare și pot fi mărci comerciale ale proprietarilor respectivi. Screeneo Innovation SA nu își asumă niciun drept asupra acestor mărci.

Nici Screeneo Innovation SA, nici afiliații săi nu vor fi răspunzători față de cumpărătorul acestui produs sau față de terți pentru daune, pierderi, costuri sau cheltuieli suportate de cumpărător sau de terți ca urmare a accidentelor, utilizării greșite sau abuzului acestui produs sau a modificărilor, reparațiilor sau alterărilor neautorizate ale acestui produs sau a nerespectării stricte a instrucțiunilor de operare și întreținere Screeneo Innovation SA.

Screeo Innovation SA nu va fi răspunzătoare pentru daune sau probleme care decurg din utilizarea oricăror opțiuni sau materiale consumabile, altele decât cele desemnate ca produse originale Screeneo Innovation SA/PHILIPS sau produse aprobate de Screeneo Innovation SA/PHILIPS.

Screeneo Innovation SA nu va fi trasă la răspundere pentru nicio daună rezultată din interferențele electromagnetice care apar în urma utilizării oricăror cabluri de interfață, altele decât cele desemnate ca produse Screeneo Innovation SA/ PHILIPS.

Toate drepturile rezervate. Nicio parte a acestei publicații nu poate fi reprodusă, stocată într-un sistem de recuperare a datelor sau transmisă în nicio formă sau prin niciun mijloc, electronic, mecanic, prin fotocopiere, înregistrare sau în alt mod, fără permisiunea prealabilă scrisă a Screeneo Innovation SA. Informațiile conținute aici sunt concepute exclusiv pentru a fi utilizate cu acest produs. Screeneo Innovation SA nu este responsabilă pentru nicio utilizare a acestor informații aplicate altor dispozitive.

Acest manual de utilizare este un document care nu reprezintă un contract.

Erorile, greșelile de tipărire și modificările sunt rezervate.

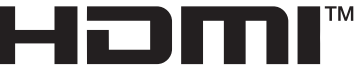

HIGH-DEFINITION MULTIMEDIA INTERFACE

Termenii HDMI, HDMI High-Definition Multimedia Interface, HDMI Trade Dress și siglele HDMI sunt mărci comerciale sau mărci comerciale înregistrate ale HDMI Licensing Administrator, Inc..

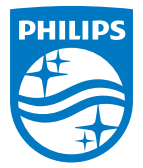

#### **Screeneo Innovation SA**

Route de Lully 5c - 1131 Tolochenaz - Elveția

Philips și emblema scutului Philips sunt mărci comerciale înregistrate ale Koninklijke Philips N.V. și sunt utilizate sub licență. Screeneo Innovation SA este garantul produsului cu care a fost ambalată această broșură.

2025 © Screeneo Innovation SA. Toate drepturile rezervate.

NeoPix 450 RO